# LiftMaster.

# MyQ Garage™

CONTRÔLEUR UNIVERSEL DE PORTE DE GARAGE POUR TÉLÉPHONE INTELLIGENT

Modéle 821LM

**MANUEL D'INSTALLATION** 

Pour plus d'informations visitez www.devancocanada.com

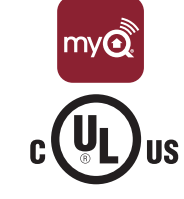

### **INVENTAIRE DE LA BOÎTE**

NON ILLUSTRÉ : Guide d'installation et carte de configuration Wi-Fi à l'intention du client

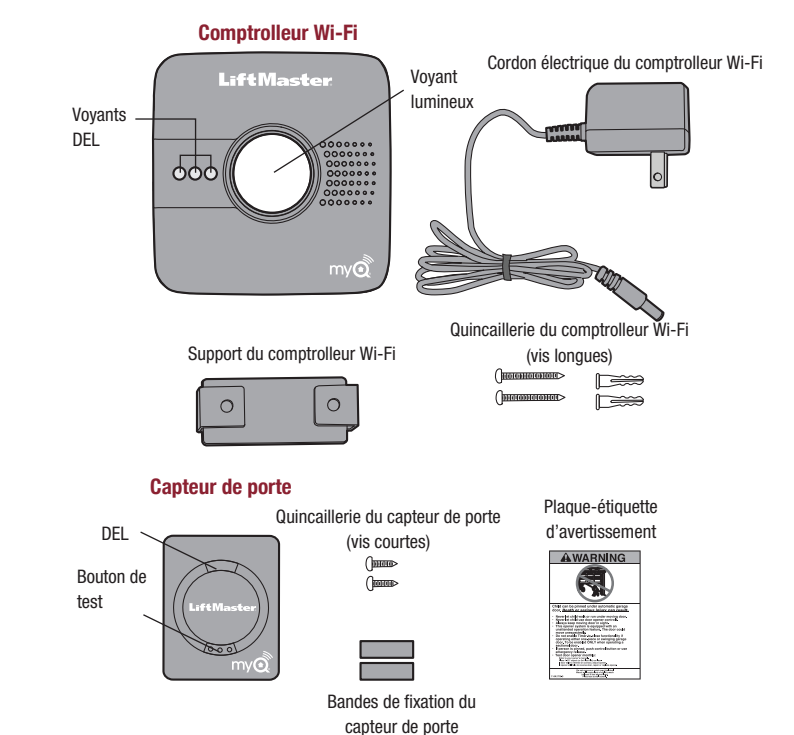

## **VUE D'ENSEMBLE**

# **AVERTISSEMENT**

Pour réduire les risques de BLESSURES corporelles GRAVES :

• NE PAS activer le dispositif MyQ Garage<sup>™</sup> pour actionner une porte de garage rigide ou des portes pivotantes. Il doit être utilisé UNIQUEMENT sur des portes articulées.

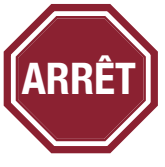

#### Lisez bien les instructions AVANT de commencer.

Si vous prévoyez d'utiliser ce produit pour une application domestique, il ne doit être utilisé qu'avec des ouvre-portes fabriqués après **1993** utilisant des capteurs photoélectriques. Les capteurs photoélectriques sont toujours situés sur ou près de la partie inférieure du guide de la porte.

### INTRODUCTION

Merci de votre achat d'un contrôleur 821LM MyQ Garage<sup>™</sup>. Ce produit est conçu pour être fi xé à votre ouvre-porte de garage et relié à votre connexion Wi-Fi<sup>®</sup>. Il vous permet de surveiller et de contrôler à distance l'état de votre porte à l'aide d'un smartphone, d'une tablette ou d'un PC. En plus de contrôler à distance votre porte de garage, ce produit vous permet également de contrôler l'éclairage intérieur lorsqu'il est programmé sur des produits d'éclairage également activés par MyQ<sup>®</sup>. Le guide d'installation suivant vous indique les étapes à suivre pour installer rapidement le matériel et la programmation sur votre ouvre-porte de garage. Vérifi ez bien que vous disposez du numéro de série (situé sur la partie inférieure du hub Wi-Fi, ou fourni avec la carte de confi guration Wi-Fi) avant d'installer ce produit.

#### **EXIGENCES PRÉALABLES À L'INSTALLATION**

• Ouvre-porte de garage compatible :

- LiftMaster<sup>®</sup> avec bouton LEARN violet, jaune, vert ou orange (310, 315, et 390 MHz) (Chamberlain, Do-It, Master Mechanic, Raynor, True Value, et Sears sont compatibles avec LiftMaster technologie.)
  - Genie® /Overhead Door® Intellicode I et Intellicode II (315 et 390 MHz)
  - Linear® Mega Code (318 MHz)
  - Stanley® Secure Code (310 MHz)
  - Wayne Dalton® Keeloq (372.5 MHz)
- Vérifier que le lieu est équipé d'un routeur sans fil et d'une connexion Internet haut débit. La portée Wi-Fi dépendra de l'épaisseur des murs, portes ou autres barrières et de leur épaisseur respective. La portée Wi-Fi moyenne est d'environ 90 m (300 pi).
- Tester la puissance du signal Wi-Fi, apporter le dispositif avec vous dans le garage et activer sa fonction Wi-Fi. Connecter votre appareil pour vous assurer de recevoir un bon signal. Si le signal n'est pas suffisamment puissant dans le garage, il sera nécessaire de vous procurer un extenseur de signal de portée Wi-Fi (disponible dans la plupart des magasins d'électronique).
- Numéro de série du hub Wi-Fi (situé sur la partie inférieure du hub Wi-Fi ou sur la carte de confi guration Wi-Fi)

### PROGRAMMATION

#### PROGRAMMER LE DÉTECTEUR DE LA PORTE AU HUB WI-FI.

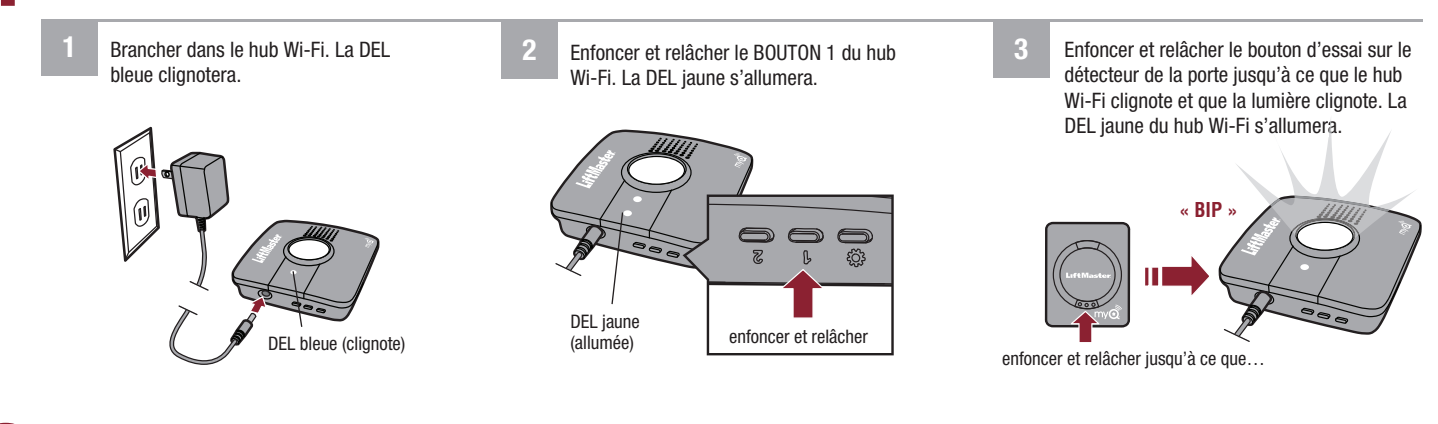

#### PROGRAMMER LE HUB WI-FI SUR L'OUVRE-PORTE DE GARAGE.

Enfoncer et relâcher le Ø BOUTON (d'engrenage) (Réglages), la DEL bleue restera allumée.

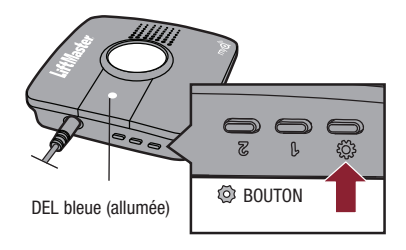

2 Enfoncer et tenir enfoncé le <sup>®</sup> BOUTON (d'engrenage) une fois de plus jusqu'à que ce les DEL verte et jaune clignotent en alternance. Enfoncer et tenir enfoncé le <sup>®</sup> BOUTON (d'engrenage) une fois de plus jusqu'à que ce la DEL jaune reste allumée.

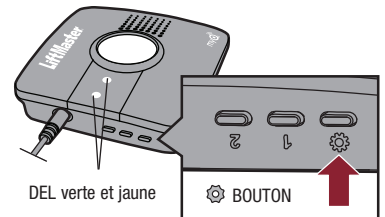

3 Enfoncer et relâcher le BOUTON 1 le nombre de fois indiqué dans le tableau (la DEL jaune restera allumée) :

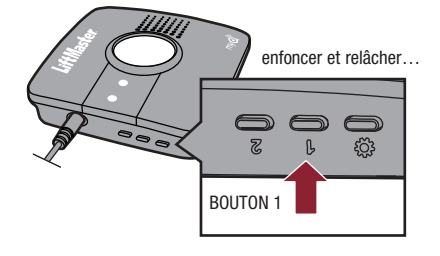

| NOMBRE DE PRESSIONS | RF (EN MHZ)      | MARQUE D'OUVRE-PORTE DE GARAGE                             |
|---------------------|------------------|------------------------------------------------------------|
| 1                   | 310, 315, et 390 | LiftMaster <sup>®</sup> avec bouton LEARN jaune            |
| 2                   | 315              | LiftMaster <sup>®</sup> avec bouton LEARN violet           |
| 3                   | 390              | LiftMaster® avec bouton LEARN orange                       |
| 4                   | 390              | LiftMaster <sup>®</sup> avec bouton LEARN vert             |
| 5                   | 315              | Genie <sup>®</sup> /Overhead Door <sup>®</sup> Intellicode |
| 6                   | 390              | Genie <sup>®</sup> /Overhead Door <sup>®</sup> Intellicode |
| 7                   | 318              | Linear <sup>®</sup> Mega Code                              |
| 8                   | 310              | Stanley <sup>®</sup> Secure Code                           |
| 9                   | 372.5            | Wayne Dalton® Keeloq                                       |

Enfoncer et relâcher le <sup>®</sup> BOUTON (d'engrenage). Les DEL jaune et verte clignoteront.

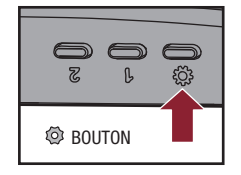

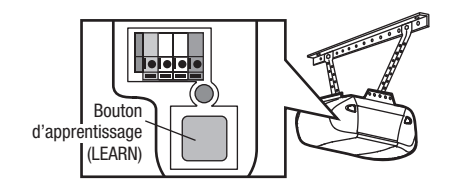

garage. L'aspect de votre ouvre-porte peut être différent.

Enfoncer et relâcher le bouton d'apprentissage (LEARN) de l'ouvre-porte de

- 6 Enfoncer et relâcher le BOUTON 1 jusqu'à ce que l'ouvre-porte de garage émette un clic. Enfoncer et relâcher le BOUTON 1 de nouveau pour activer l'ouvre-porte de garage. Si l'ouvre-porte de garage ne s'active pas, enfoncer et relâcher le @ BOUTON (d'engrenage), puis répéter les étapes 3 à 6.
- Pour quitter le mode de programmation, enfoncer et tenir enfoncé le BOUTON (d'engrenage) jusqu'à ce que la DEL bleue clignote.

Pour programmer un détecteur ou un ouvre-porte de garage supplémentaire pour une deuxième porte, répéter les étapes de programmation en utilisant le BOUTON 2 au lieu du BOUTON 1.

### INSTALLATION

#### MONTER LE DÉTECTEUR DE PORTE

Positionner le détecteur de porte à la verticale et le fixer à un endroit sec et propre sur le panneau supérieur de la porte de garage avec des bandes de fixation.

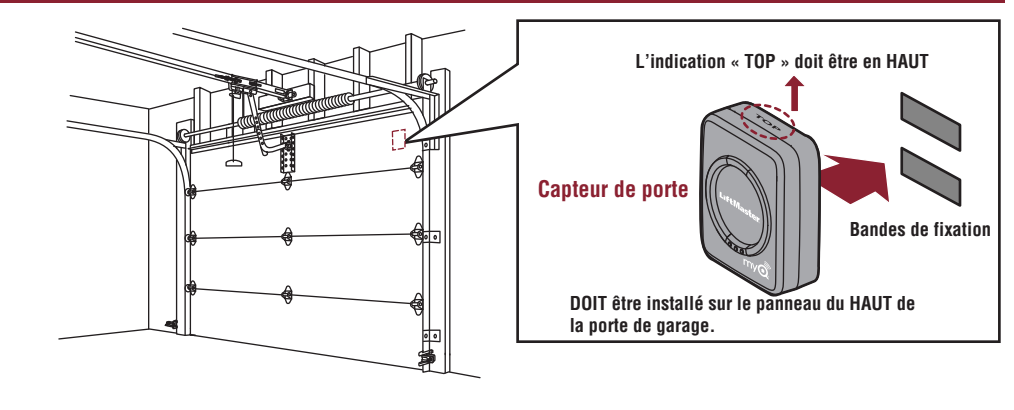

#### AUTRE OPTION (AVEC VIS)

Appuyez sur la partie inférieure du détecteur et retirez le capot. Positionnez le détecteur de la porte à la **verticale** et fixez-le au **panneau supérieur** de la porte de garage à l'aide de bandes de fixation ou de vis. Remettre en place le couvercle.

#### MONTER LE HUB WI-FI

Monter le support du hub Wi-Fi au plafond, près de l'ouvre-porte de garage. Le hub Wi-Fi doit être monté d'un côté ou de l'autre de l'ouvreporte de garage (comme illustré) de manière à ce que la lumière du hub Wi-Fi soit visible en vous tenant dans l'ouverture de la porte de garage.

Utiliser le support pour le repérage et marquer l'emplacement des trous du support. Percer des trous de guidage de 4 mm (5/32 po). Installer le support avec la visserie. Faire coulisser le hub Wi-Fi sur le support. Brancher le hub Wi-Fi.

Une fois le hub allumé, la DEL bleue clignote indiquant que le Wi-Fi doit être configuré. Les DEL sur le hub Wi-Fi sont visibles en vous tenant directement en face du hub.

Fixer la plaque-étiquette d'avertissement au mur, à côté de la commande de porte.

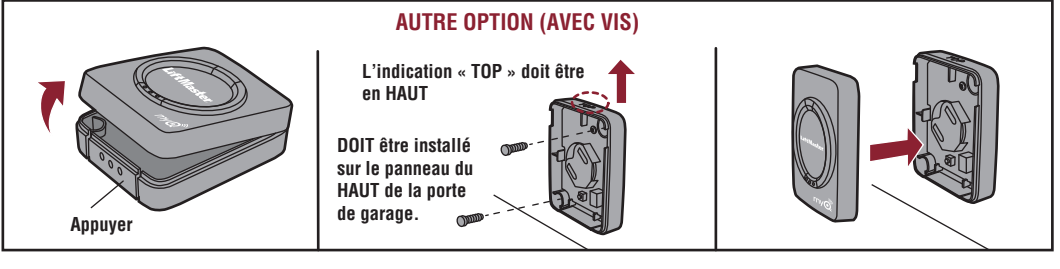

DOIT être monté à un endroit où la lumière du hub Wi-Fi sera visible de l'entrée du garage.

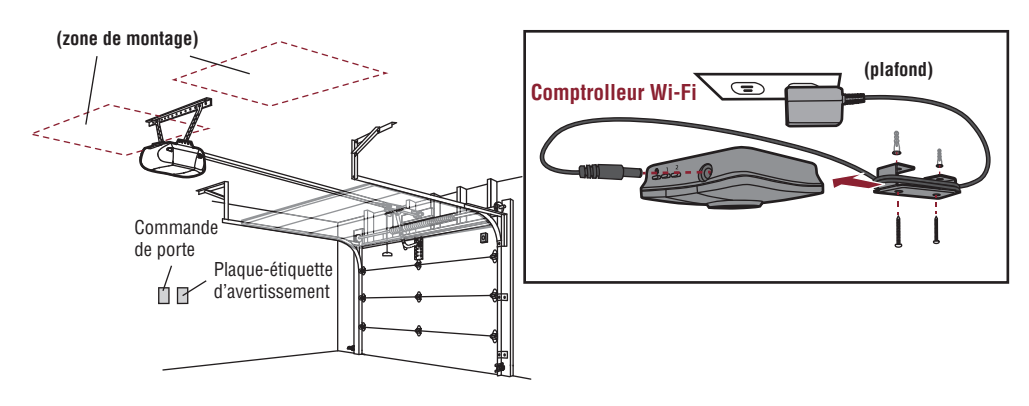

L'installation est terminé et prêt à être connecté à sans fi l (Wi-Fi) réseau la maison. **IMPORTANTE :** Laissez la confi guration de carte Wi-Fi avec le propriétaire d'une maison pour terminer la confi guration d'une connexion Wi-Fi.

### **PROGRAMMATION SUPPLÉMENTAIRE**

Si la ou les DEL sur le hub Wi-Fi ne sont pas allumées ou ne clignotent pas, débrancher le cordon d'alimentation, puis le rebrancher avant de programmer le hub Wi-Fi.

#### **PROGRAMMER UN DÉTECTEUR DE PORTE**

Pour programmer un nouveau détecteur.

1. Utiliser l'application MyQ pour ajouter un nouveau détecteur de porte.

#### **OU**

- 1. Enfoncer et relâcher le BOUTON 1 pour la porte 1 ou le BOUTON 2 pour la porte 2 sur le hub Wi-Fi. La DEL jaune s'allumera.
- Enfoncer et relâcher le bouton d'essai sur le détecteur de la porte jusqu'à ce que le hub Wi-Fi émette un bip et que la lumière clignote. La DEL jaune du hub Wi-Fi s'allumera.

#### PROGRAMMER UNE OU PLUSIEURS TÉLÉCOMMANDES -LIFTMASTER SECURITY+ 2.0™

- 1. Enfoncer et relâcher le BOUTON 1 du hub Wi-Fi. La DEL jaune s'allumera.
- Enfoncer et relâcher le bouton désiré sur la télécommande jusqu'à ce que le hub Wi-Fi émette un bip et que la lumière clignote. La DEL jaune du hub Wi-Fi s'éteindra.
- 3. Pour tester, enfoncer une fois de plus le bouton de télécommande. L'ouvre-porte de garage s'actionnera.

#### EFFACER LA TÉLÉCOMMANDE ET L'ÉMETTEUR MURAL À CODE - SECURITY+ 2.0™

1. Enfoncer et maintenir enfoncé :

- le BOUTON 1 du hub Wi-Fi pour la porte 1.
- le bouton 2 du hub Wi-Fi pour la porte 2

La DEL jaune s'allumera. Continuer de tenir enfoncé le bouton jusqu'à ce que la DEL jaune s'éteigne (environ 6 secondes). Toutes les télécommandes et l'émetteur mural à code seront effacés pour ce bouton.

#### **EFFACER LES PARAMÈTRES WI-FI**

La DEL verte DOIT être allumée ou clignoter pour pouvoir effacer les paramètres Wi-Fi.

 Enfoncer et tenir enfoncé le 
 BOUTON (d'engrenage) sur le hub Wi-Fi jusqu'à ce que la DEL bleue clignote. Le Wi-Fi est prêt à être configuré.

#### PARAMÈTRES PAR DÉFAUT RÉGLÉS EN USINE

- Enfoncer et tenir enfoncé le 

  BOUTON (d'engrenage) sur le hub Wi-Fi jusqu'à ce que la DEL bleue clignote.
- Pendant que la DEL bleue clignote, enfoncer et tenir enfoncé le 
  BOUTON sur le hub Wi-Fi jusqu'à ce que la DEL bleue s'arrête puis se remette à clignoter. Le hub Wi-Fi est réglé par défaut en usine.

### DÉPANNAGE

#### Le hub Wi-Fi se ne programmera pas au routeur de votre domicile.

 Vérifier que vous utilisez le bon nom du routeur et le bon mot de passe, réinitialiser aux paramètres d'usine au besoin, consulter Paramètres par défaut réglés en usine ci-dessus.

#### Le détecteur ne se programmera pas avec le hub Wi-Fi.

 Appuyer sur le bouton Test du détecteur de porte (sa DEL devrait clignoter). Si la DEL ne clignote pas, remplacer la pile, puis replacer le détecteur de porte. Une fois la pile changée, consulter la rubrique *Programmer un détecteur de porte* ci-dessus.

#### Le hub Wi-Fi n'a aucun effet sur l'ouvre-porte de garage.

- S'assurer que l'ouvre-porte de garage est compatible, consulter les exigences de préinstallation.
- Suivre les étapes pour programmer le hub Wi-Fi avec l'ouvre-porte de garage, consulter Programmation.

#### La ou les télécommandes ne se programment pas avec le hub Wi-Fi.

 Vérifiez que la télécommande est compatible. Visitez www.myliftmaster.com pour obtenir la liste complète des accessoires compatibles.

#### GARANTIE

#### **GARANTIE LIMITÉE D'UN AN**

LiftMaster, Inc. Offre la garantie au premier acheteur en magasin s'appliquant à ce produit, certifi é exempt de tout défaut concernant les matériaux et/ou sa fabrication, pendant une période d'un an à compter de la date d'achat.

| VOYANTS À DEL POUR LE HUB WI-FI |                   |                |                   |  |
|---------------------------------|-------------------|----------------|-------------------|--|
|                                 |                   |                | 1                 |  |
|                                 | COULEUR DE LA DEL | ÉTAT DE LA DEL | ÉTAT DU HUB WI-FI |  |
|                                 |                   | <b>.</b>       |                   |  |

| Bleu          | Clignotante | Le comptrolleur Wi-Fi doit être initialisé |
|---------------|-------------|--------------------------------------------|
| Vert et bleu  | Clignotante | Pas de communication avec le routeur       |
| Bleu          | ALLUMÉE     | Réglage Wi-Fi actif                        |
| Vert          | Clignotante | Communication avec le routeur              |
| Jaune et vert | Clignotante | Mode de programmation                      |
| Vert          | ALLUMÉE     | Wi-Fi connecté                             |
|               |             |                                            |

AVIS. - Les règles de la FCC et/ou d'Industrie Canada (IC) interdisent tout ajustement ou toute modification de ce récepteur. IL N'EXISTE AUCUNE PIÈCE SUSCEPTIBLE D'ÊTRE ENTRETENUE PAR L'UTILISATEUR.

Cet appareil est conforme aux dispositions de la partie 15 du règlement de la FCC et de la norme IC RSS-210. Son utilisation est assujettie aux deux conditions suivantes : (1) ce dispositif ne peut causer des interférences nuisibles, et (2) ce dispositif doit accepter toute interférence reçue, y compris une interférence pouvant causer un fonctionnement non souhaité. Cet appareil doit être installé de manière à laisser une distance d'au moins 20 cm (8 po) entre celui-ci et l'utilisateur ou toute personne.

Chamberlain et LiftMaster sont des marques commerciales du groupe Chamberlain. Sears Craftsman est une marque commerciale de KCD IP, LLC. Genie et Overhead Door sont des marques commerciales d'Overhead Door Corporation. Linear est une marque commerciale de Linear Corporation. Stanley est une marque commerciale de The Stanley Works. Wayne Dalton est une marque commerciale de Wayne Dalton Corporation. Do It est une marque commerciale de Do It Best Corporation. Wi-Fi® est une marque déposée de Wi-Fi Alliance.

> The Chamberlain Group, Inc. 845 Larch Avenue Elmhurst, Illinois 60126-1196

©2013 The Chamberlain Group, Inc. Tous droits réservés 114A4634C

# **COMMENT COMMANDER DES PIÈCES DE RECHANGE**

# **DEVANCO CANADA**

19192 RUE HAY, UNITÉ Q SUMMERSTOWN, ON KOC 2E0

SANS FRAIS : 855-931-3334 www.devancocanada.com

QUAND VOUS COMMANDEZ DES PIÈCES DE RECHANGE S'IL VOUS PLAÎT FOURNIR LES INFORMATIONS SUIVANTES :

- ✓ NUMÉRO DE PIÈCE
- ✓ DESCRIPTION
- ✓ NUMÉRO DE MODEL